# FireWaiter – Mobilní číšník pro pokladní systém AWIS

## Obsah

| FireWaiter – Mobilní číšník pro pokladní systém AWIS | . 1 |
|------------------------------------------------------|-----|
| 1.0. Úvod                                            | . 1 |
| 2.0. Export dat z AW Office                          | . 2 |
| 3.0. Přihlášení do aplikace FireWaiter               | . 3 |
| 3.1. Úvodní obrazovka aplikace po přihlášení         | . 4 |
| 3.2. Menu Nastavení                                  | . 5 |
| 3.2.1 Obecné nastavení                               | . 5 |
| 3.2.2 Nastavení tisku                                | . 6 |
| 3.2.3 Nastavení platebního terminálu                 | . 7 |
| 4.0. Práce s aplikací FireWaiter                     | . 8 |
| 4.1. Přidání položky do účtu                         | . 8 |
| 4.2. Odebrání položky z účtu                         | 10  |
| 4.3. Další možnosti práce s položkou                 | 10  |
| 4.4. Zobrazení objednávky v pokladně AWIS            | 11  |
| 4.5. Tisk objednávek (BON) z pokladny AWIS           | 11  |
| 4.6. Přesun/převod položek mezi účty                 | 12  |
| 4.7. Zaplacení účtu v aplikaci FireWaiter            | 13  |
| 4.8. Uzavření účtu v pokladně AWIS                   | 14  |

## 1.0. Úvod

Aplikace FireWaiter je "mobilní číšník", který setří čas při obsluhování zákazníků. Základem je mobilní zařízení, které obsahuje aplikaci Firewaiter s identickým nastavením stolů a položek oproti pokladně AWIS. S mobilním číšníkem může obsloužit a udělat objednávku přímo u stolu zákazníka, kdy dojde k propsání objednávky do kasy, dále se vytisknout objednávky jídel v kuchyni a nápojů na baru (dle nastavení tisku objednávek z pokladny). Zaplacení účtu a vytištění účtenky pro hosta uděláte přímo u stolu hosta, aniž by obsluha musela odejít k hlavní pokladně (v případě použití zařízení s integrovanou tiskárnou účtenek).

# 2.0. Export dat z AW Office

Jako první je potřeba udělat export dat z programu AW Office do aplikace FireWaiter – exportují se položky Ceníku, stoly a úseky vytvoření v pokladně.

| Stoly                                                    | <ul> <li>Vytvořené stoly v úsecích pro import do<br/>mobilního číšníka musí být ve stavu Stálý stůl.<br/>Pokud účet bude jednorázový nebo rychlý<br/>účet, nebude se importovat do mobilního<br/>číšníka.</li> </ul> |
|----------------------------------------------------------|----------------------------------------------------------------------------------------------------|
| Stály účet<br>Stály účet<br>0.00 Kč                      | <ul> <li>Stálý účet se rozlišuje černou šipečkou v rohu stou.</li> </ul>                                                                                                    |
| Jednorázový účet / Rychlý účet<br>Jednorázový<br>0.00 Kč | <ul> <li>Není možné exportovat do aplikace FireWaiter</li> </ul>                                                                                                    |

| FireWait <ul> <li>Můžeme si zvolit jaké položky si naimportujeme do mobilního číšníka nebo obměňovat polední menu.</li> <li>V sloupci FireWaiter si označíme položky, které se budou importovat do mobilního číšníka.</li> <li>V sloupci FireWaiter si označíme položky, které se budou importovat do mobilního číšníka.</li> <li>Pokud nemáte tento sloupec zobrazený, klikněte na tlačítko a zobrazení slupce si nastavte.</li> </ul> <ul> <li>Nastavení sloupců         </li> </ul> <ul> <li>Nastavení sloupců         </li> </ul> <ul> <li>Nastavení sloupců         </li> </ul> <ul> <li>Nastavení sloupců</li> <li> <ul> <li>Nastavení sloupců</li> <li> <ul> <li> <ul> <li>Nastavení sloupců</li> <li> <ul> <li> <li> <ul> <li> <li> <li> </li> <li> <li> <li> <li> <li> <li> <li> <li> <li> <li> <li> <li> <li> <li> <li> <li> <li> <li> <li> <li> <li> <li> <li> <li> <li> <li> <li> <li> <li> <li> <li> <li> <li> <li> <li> <li> <li> <li> <li> <li> </li> <li< th=""><th>Cen</th><th>ík</th><th>SKLAD</th><th>(</th><th>ENI</th><th>ĸ</th><th>s</th><th>MÊNA</th><th>uživ</th><th>/ATE</th><th>elé</th><th>STAT</th><th><b>I</b>STIKY<br/>Iožky</th><th>v imp</th><th></th><th>ani<br/>ujerr</th><th>ZALOHY</th><th>SEI<br/>tolů v A</th><th></th><th>коле</th><th>c</th></li<></li></li></li></li></li></li></li></li></li></li></li></li></li></li></li></li></li></li></li></li></li></li></li></li></li></li></li></li></li></li></li></li></li></li></li></li></li></li></li></li></li></ul></li></li></ul></li></ul></li></ul></li></ul></li></ul>                                                                                                    | Cen | ík                | SKLAD | (   | ENI  | ĸ    | s    | MÊNA  | uživ         | /ATE  | elé     | STAT                                   | <b>I</b> STIKY<br>Iožky                                      | v imp                              |                                | ani<br>ujerr                     | ZALOHY                                               | SEI<br>tolů v A                                     |                                          | коле     | c |
|----------------------------------------------------------------------------------------------------|-----|-------------------|-------|-----|------|------|------|-------|--------------|-------|---------|----------------------------------------|--------------------------------------------------------------|------------------------------------|--------------------------------|----------------------------------|------------------------------------------------------|-----------------------------------------------------|------------------------------------------|----------|---|
| <ul> <li>V sloupci FireWaiter si označíme položky, které se budou importovat do mobilního číšníka.</li> <li>Pokud nemáte tento sloupec zobrazený, klikněte na tlačítko a zobrazení slupce si nastavte.</li> </ul> PUV Nizev kdeň ko 20 20 00 7 Hierýjah Tít. DPH % KAN Aktivní Nem Mrta. Publika. Mérná jednetko Koeficient prep. Cena za mérne. FireWaiter si označíme položky, klikněte na tlačítko a zobrazení slupce si nastavte. Nastavení sloupců V sloupců V Novem ko 20 20 00 7 Hierýjah V Novem Mrta. Publika. Mérná jednetko Koeficient prep. Cena za mérne. FireWaiter si ožnáší si záší záší ožno 7 Hierýjah V Novem Novem ko 20 7 Pieterny V Novem ko 20 7 Pieterny V Novem ko 20                          | F   | ireWait           |       |     |      |      |      |       |              |       | •       | v n<br>Mi<br>na<br>ob                  | nenu<br>ůžem<br>impc<br>měň                                  | Cer<br>e si<br>ortuj<br>ovat       | rik.<br>zvoli<br>eme<br>t pole | it ja<br>do<br>edni              | ké polo<br>mobiln<br>í menu.                         | žky si<br>ího číšr                                  | níka ne                                  | bo       |   |
| PLU         Název         Jed.         Cena         Pers.         Akce         Stava         Skupina         Tisk         DPH %         EAN         Aktivní         Norm         Marzie         Publika         Mérajednotta         Koefricent přep         Cena za mérno.         FireWai           001         Couvet         ks         20         0.00         r         Hiavní júla         r         10.0         r         Ne         00.00         0         0         0         0         0         0         0         0         0         0         0         0         0         0         0         0         0         0         0         0         0         0         0         0         0         0         0         0         0         0         0         0         0         0         0         0         0         0         0         0         0         0         0         0         0         0         0         0         0         0         0         0         0         0         0         0         0         0         0         0         0         0         0         0         0         0         0                                                                                                             |     |                   |       |     |      |      |      |       |              |       | •       | V s<br>kte<br>číš<br>Po<br>klil<br>na: | iloup<br>eré se<br>níka.<br>kud i<br>kud i<br>kněte<br>stavt | ci Fi<br>e bu<br>nem<br>e na<br>e. | reWa<br>dou<br>áte t<br>tlačí  | aite<br>imp<br>cent<br>tko<br>Na | r si ozn<br>ortovat<br>o sloup<br>a zobra<br>stavení | ačíme  <br>: do mo<br>ec zob<br>izení sl<br>sloupců | položky<br>obilního<br>razený<br>upce si | y,<br>o  |   |
| Picol         Nature         Pace         Pace                                                                                                    | DI  | II Nizov          |       | lad | Cons | Dorr | Akca | Slava | Skupipa      | Tick  |         | E/                                     | N Altin                                                      | ni Norm                            | Maria                          | Dublika                          | Mõmá jadpatka                                        | Kooficient nien                                     | Cono zo měrno                            | FireWait |   |
| 102         Kachna         ks         25         25         0.00         V         Hammifield         V         10.0         V         Ne         100.0         0           003         Guiáš         ks         245         245         0.00         V         Hiammifield         V         10.0         V         Ne         100.0         0         0         V         V           004         Kolno         ks         353         385         0.00         V         Hiammifield         V         10.0         V         Ne         100.0         0         0         V         V         Ne         100.0         V         Ne         100.0         0         0         V         V         Ne         10.0         V         Ne         10.0         V         Ne         10.0         V         Ne         10.0         V         Ne         10.0         V         Ne         10.0         V         Ne         10.0         V         Ne         10.0         V         Ne         10.0         V         Ne         10.0         V         Ne         10.0         V         Ne         10.0         V         Ne         10.0         V         Ne <td>001</td> <td>1 Couvert</td> <td></td> <td>ks</td> <td>20</td> <td>20</td> <td>0.</td> <td>00 🗸</td> <td>Hlavní jídla</td> <td>- ISK</td> <td>Deri /o</td> <td>10.0</td> <td></td> <td>Ne</td> <td>100.00</td> <td>- donkd</td> <td>menta jeunotka</td> <td>0</td> <td>cena za memo</td> <td></td> <td></td>                                                                                                    | 001 | 1 Couvert         |       | ks  | 20   | 20   | 0.   | 00 🗸  | Hlavní jídla | - ISK | Deri /o | 10.0                                   |                                                              | Ne                                 | 100.00                         | - donkd                          | menta jeunotka                                       | 0                                                   | cena za memo                             |          |   |
| D03         Guláš         ks         245         245         0.00         V         Historrigida         V         10.0         V         Ne         10.00         0         0           004         Kolano         ks         335         345         0.00         V         Historrigida         V         10.0         V         Ne         100.00         0         0         0         0         0         0         0         0         0         0         0         0         0         0         0         0         0         0         0         0         0         0         0         0         0         0         0         0         0         0         0         0         0         0         0         0         0         0         0         0         0         0         0         0         0         0         0         0         0         0         0         0         0         0         0         0         0         0         0         0         0         0         0         0         0         0         0         0         0         0         0         0         0         0 <t< td=""><td>002</td><td>2 Kachna</td><td></td><td>ks</td><td>285</td><td>285</td><td>0.</td><td>• 00</td><td>Hlavní jídla</td><td>~</td><td></td><td>10.0</td><td>~</td><td>Ne</td><td>100.00</td><td>F</td><td></td><td>0</td><td></td><td>V</td><td></td></t<>                                                                                                    | 002 | 2 Kachna          |       | ks  | 285  | 285  | 0.   | • 00  | Hlavní jídla | ~     |         | 10.0                                   | ~                                                            | Ne                                 | 100.00                         | F                                |                                                      | 0                                                   |                                          | V        |   |
| India         Koleno         ks         385         385         0.00         V         Historrigida         V         10.0         V         Ne         10.00         0           1005         Zebra         ks         345         345         0.00         V         Historrigida         V         10.0         V         Ne         100.00         0         0           1006         Hranolky         ks         355         55         0.00         V         Pilohy         V         10.0         V         Ne         100.00         0         0         V         V         Ne         100.00         0         0         V         V         Ne         100.0         V         Ne         100.0         V         Ne         100.0         V         Ne         100.0         V         Ne         100.0         V         Ne         10.0         V         Ne         10.0         V         Ne         10.0         V         Ne         10.0         V         Ne         10.0         V         Ne         10.0         V         Ne         10.0         V         Ne         10.0         V         Ne         10.0         V         Ne         10.0                                                                                                    | 003 | 3 Guláš           |       | ks  | 245  | 245  | 0.   | • 00  | Hlavní jídla | -     |         | 10.0                                   | 4                                                            | Ne                                 | 100.00                         |                                  |                                                      | 0                                                   |                                          | ~        |   |
| 005         Zebra         ks         345         345         0.00         ✓         Historijidi         ✓         10.0         ✓         Ne         10.00         0           006         Hanolky         ks         55         50.00         ✓         Pinoly         ✓         10.0         ✓         Ne         10.00         0         0           007         Jabicňy závin         ks         125         255         0.00         ✓         Pizetty         10.0         ✓         Ne         100.00         0         0         0         0         0         0         0         0         0         0         0         0         0         0         0         0         0         0         0         0         0         0         0         0         0         0         0         0         0         0         0         0         0         0         0         0         0         0         0         0         0         0         0         0         0         0         0         0         0         0         0         0         0         0         0         0         0         0         0         0                                                                                                             | 004 | 4 Koleno          |       | ks  | 385  | 385  | 0.   | 00    | Hlavní jídla | 4     |         | 10.0                                   | ~                                                            | Ne                                 | 100.00                         |                                  |                                                      | 0                                                   |                                          |          |   |
| Udb         Hranolky         Ks         D3         D3         D3         D4         V         Pilohy         V         Pilohy         V         Ne         U0.00         O         O         O         O         O         O         D4         D4         V         Ne         U0.00         O         O         O         O         O         O         D4         D4         <                                                                                                    | 005 | 5 Zebra           |       | ks  | 345  | 345  | 0.   | 00 V  | Hlavní jídla | 4     |         | 10.0                                   | ~                                                            | Ne                                 | 100.00                         |                                  |                                                      | 0                                                   |                                          |          |   |
| U0/         JableChyzawn         iss         12:5         12:5         0.00         ✓         Decrity         ✓         10.0         ✓         Ne         10.00         O           008         Steak kurieci         iss         25:2         25:5         0.00         ✓         9         10.0         ✓         Ne         10.00         O         0         0         0         0         0         0         0         0         0         0         0         0         0         0         0         0         0         0         0         0         0         0         0         0         0         0         0         0         0         0         0         0         0         0         0         0         0         0         0         0         0         0         0         0         0         0         0         0         0         0         0         0         0         0         0         0         0         0         0         0         0         0         0         0         0         0         0         0         0         0         0         0         0         0         0                                                                                                    | 006 | Hranolky          |       | ks  | 55   | 55   | 0.   |       | Přílohy      | 4     |         | 10.0                                   | ~                                                            | Ne                                 | 100.00                         |                                  |                                                      | 0                                                   |                                          | V        |   |
| Ud8         Materic kurci         Ks         235         235         0.00         V         Salit-Steak         V         10.0         V         Ne         10.00         0         0           009         Budwar         ks         80         80         0.00         V         Pivo         V         10.0         V         Ne         100.00         0         0         V         V         10.0         V         Ne         100.00         0         0         V         V         Ne         100.00         0         0         V         V         Ne         100.00         0         0         V         V         Ne         100.00         0         0         V         V         Ne         100.00         0         0         V         V         Ne         100.00         0         0         V         V         Ne         100.00         0         0         0         V         V         Ne         100.00         0         V         V         Ne         100.00         0         0         V         V         Ne         100.00         0         0         0         0         0         0         0         0         0                                                                                                    | 007 | / Jablečný závin  |       | ks  | 125  | 125  | 0.   | 00 V  | Dezerty      | 4     |         | 10.0                                   | -                                                            | Ne                                 | 100.00                         |                                  |                                                      | 0                                                   |                                          |          |   |
| Udge badwart         NS         60         80         00.00         ✓         Prob         ✓         10.00         ✓         Ne         10.00         ✓         Ne         10.00         ✓         Ne         10.00         ✓         Ne         10.00         ✓         0         ✓         No         ✓         No         ✓         No         ✓         No         ✓         No         ✓         No         ✓         No         ✓         No         ✓         No         ✓         No         Ø         Ø <thø< th="">         Ø         <thø< th=""></thø<></thø<>                                                                                                    | 800 | s steak kurecí    |       | ks  | 255  | 255  | 0.   |       | Salat+Steak  |       |         | 10.0                                   | -                                                            | Ne                                 | 100.00                         |                                  |                                                      | 0                                                   |                                          | ~        |   |
| viv         tspresso         ks         02         0         0.00         v         represso         iu.         v         represso         0.00         0         v         represso         0.00         v         represso         0.00         v         represso         0.00         v         represso         0.00         v         represso         0.00         v         represso         v         represso         0.00         0         v         represso         v         10.00         0         0         v         represso         v         10.00         0         0         v         v         0.00         0         v         represso         v         10.00         0         0         v         represso         v         10.00         0         0         v         represso         0.00         0         v         represso         v         10.00         0         0         v         represso         v         represso         represso         represso         v         represso         v         represso         represso         v         represso         represso         v         represso         represso         represso         represtrem <threpres< th=""> <threprestrem< td=""><td>009</td><td>Budvar</td><td></td><td>ks</td><td>80</td><td>80</td><td>0.</td><td></td><td>Pivo</td><td>-</td><td></td><td>10.0</td><td></td><td>Ne</td><td>100.00</td><td>-</td><td></td><td>0</td><td></td><td>V</td><td></td></threprestrem<></threpres<>                                                                                                    | 009 | Budvar            |       | ks  | 80   | 80   | 0.   |       | Pivo         | -     |         | 10.0                                   |                                                              | Ne                                 | 100.00                         | -                                |                                                      | 0                                                   |                                          | V        |   |
| Oli 1         becnerova         Ks         6U         0U         V         Alko         V         2.10         V         Ne         10.00         O         V           012         Jmingidio         Iso         0         0.00         ✓         Haver juicita         ✓         10.0         Ne         0.00         ✓         V         No         Ne         0.00         ✓         V         Ne         0.00         ✓         V         Ne         0.00         ✓         V         Ne         0.00         ✓         V         Ne         0.00         ✓         V         Ne         0.00         ✓         ✓         V         Ne         10.0         Ne         10.0         ✓         Ne         0.00         ✓         ✓         V         V         Ne         10.0         ✓         Ne         10.0         ✓         V         Ne         10.0         ✓         V         V         V         V         V         V         V         V         V         V         V         V         V         V         V         V         V         V         V         V         V         V         V         V         V         V                                                                                                    | 010 | J Espresso        |       | ks  | 05   | 65   | 0.   |       | feplé nápoje | ~     |         | 10.0                                   |                                                              | Ne                                 | 100.00                         | _                                |                                                      | 0                                                   |                                          | -        |   |
| Ota:         Junc jobo         Ks         U         J         Out         Plaking job         V         Plaking job         V         Plaking job         V         Plaking job         V         Plaking job         O         O         Plaking job         O         O         Plaking job         O         Plaking job         O         O         Plaking job         O         O         Plaking job         O         Plaking job         O         Plaking job         O         Plaking job         O         Plaking job         O         Plaking job         O         Plaking job         <                                                                                                    | 011 | I Becherovka      |       | ks  | 80   | 80   | 0.   |       | Alko         | ~     |         | 21.0                                   | -                                                            | Ne                                 | 100.00                         |                                  |                                                      | 0                                                   |                                          | V        |   |
| U13         Pathika         Ks         143         145         0.00         V         Predkrmy         V         10.0         Ne         10.00         0         0           014         Hermelin         ks         145         145         0.00         V         Predkrmy         V         10.0         V         Ne         100.00         0         0         0           015         Macerovaný losos         ks         145         145         0.00         V         Predkrmy         V         10.0         Ne         100.00         0         0         1           016         Šunka         ks         145         145         0.00         V         Predkrmy         V         10.0         Ne         100.00         0         0         1           016         Šunka         ks         145         145         0.00         V         Predkrmy         V         10.0         Ne         100.00         0         0         0         1                                                                                                    | 012 | 2 Jine jidlo      |       | ks  | 175  | 125  | 0.0  |       | Hlavni jidla | ~     | 0.      | 10.0                                   |                                                              | Ne                                 | 100.00                         |                                  |                                                      | 0                                                   |                                          | × •      |   |
| Ute         Instruction         No         Instruction         Instruction         Instructi                                                                                                    | 013 | s Pastika         |       | ks  | 145  | 125  | 0.0  |       | Predkrmy     | 4     |         | 10.0                                   |                                                              | Ne                                 | 100.00                         | -                                |                                                      | 0                                                   |                                          |          |   |
| OT5         Instance significance         Instance significance         Instance significance         Instance significance         Instance significance         Instance significance         Instance significance         Instance         Instance <td>014</td> <td>Macorovani las</td> <td></td> <td>KS</td> <td>145</td> <td>145</td> <td>0.</td> <td></td> <td>Preakrmy</td> <td>4</td> <td></td> <td>10.0</td> <td></td> <td>Ne</td> <td>100.00</td> <td>-</td> <td></td> <td>0</td> <td></td> <td></td> <td></td>                                                                                                    | 014 | Macorovani las    |       | KS  | 145  | 145  | 0.   |       | Preakrmy     | 4     |         | 10.0                                   |                                                              | Ne                                 | 100.00                         | -                                |                                                      | 0                                                   |                                          |          |   |
| 1 010 Jaulies ks 145 145 0.00 V Pferform V 10.0 N 10.00 0 0                                                                                                    |     | 5 Nacerovany IOSO | /5    | ks  | 1/15 | 143  | 0.   |       | Diadkrm      |       |         | 10.0                                   |                                                              | Ne                                 | 100.00                         |                                  |                                                      | 0                                                   |                                          |          |   |
| THE NEW YORK STOLEN IN THE REPORTING IN THE REPORT OF THE REPORT OF THE | 010 | 7 Variase pint    |       | KS  | 145  | 145  | 0.   |       | Predkrmy     | 4     |         | 10.0                                   |                                                              | Ne                                 | 100.00                         | -                                |                                                      | 0                                                   |                                          |          |   |
|                                                                                                    | 01/ | variace syru      |       | KS  | 145  | 145  | 0.   |       | Predkrmy     | -     |         | 10.0                                   |                                                              | Ne                                 | 100.00                         | _                                |                                                      | 0                                                   |                                          |          |   |

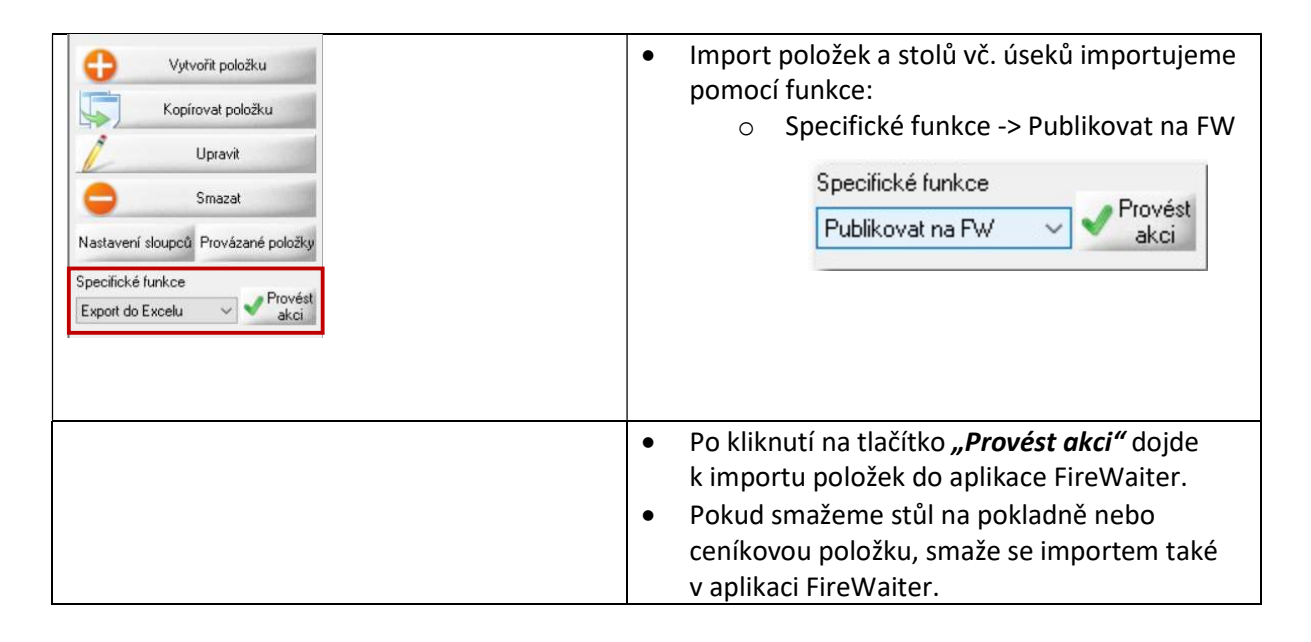

### 3.0. Přihlášení do aplikace FireWaiter

| <ul> <li>které vám sdělí technik AWIS.</li> <li>V případě chybně zadaných přihlašovacích údajů vás aplikace upozorní.</li> <li>V případě chybně zadaných přihlašovacích údajů vás aplikace upozorní.</li> </ul> | X Firewaiter DEMO URL                | X Firewaiter DEMO URL                                                                           | <ul> <li>K přihlášení do aplikace<br/>použijete přihlašovací údaje,</li> </ul>                    |
|----------------------------------------------------------------------------------------------------|--------------------------------------|-------------------------------------------------------------------------------------------------|---------------------------------------------------------------------------------------------------|
| <ul> <li>V případě chybně zadaných přihlašovacích údajů vás aplikace upozorní.</li> <li>V případě chybně zadaných přihlašovacích údajů vás aplikace upozorní.</li> </ul>                                        |                                      |                                                                                                 | které vám sdělí technik AWIS.                                                                     |
|                                                                                                    | р<br>001<br>Сор<br>001@fw.cz<br>Нево | Chyba   Nepovedlo se přihlásit.   Zkuste to znovu.   Chyba: This user doesnt exist.   Outoether | <ul> <li>V případě chybně zadaných<br/>přihlašovacích údajů vás<br/>aplikace upozorní.</li> </ul> |

### 3.1. Úvodní obrazovka aplikace po přihlášení

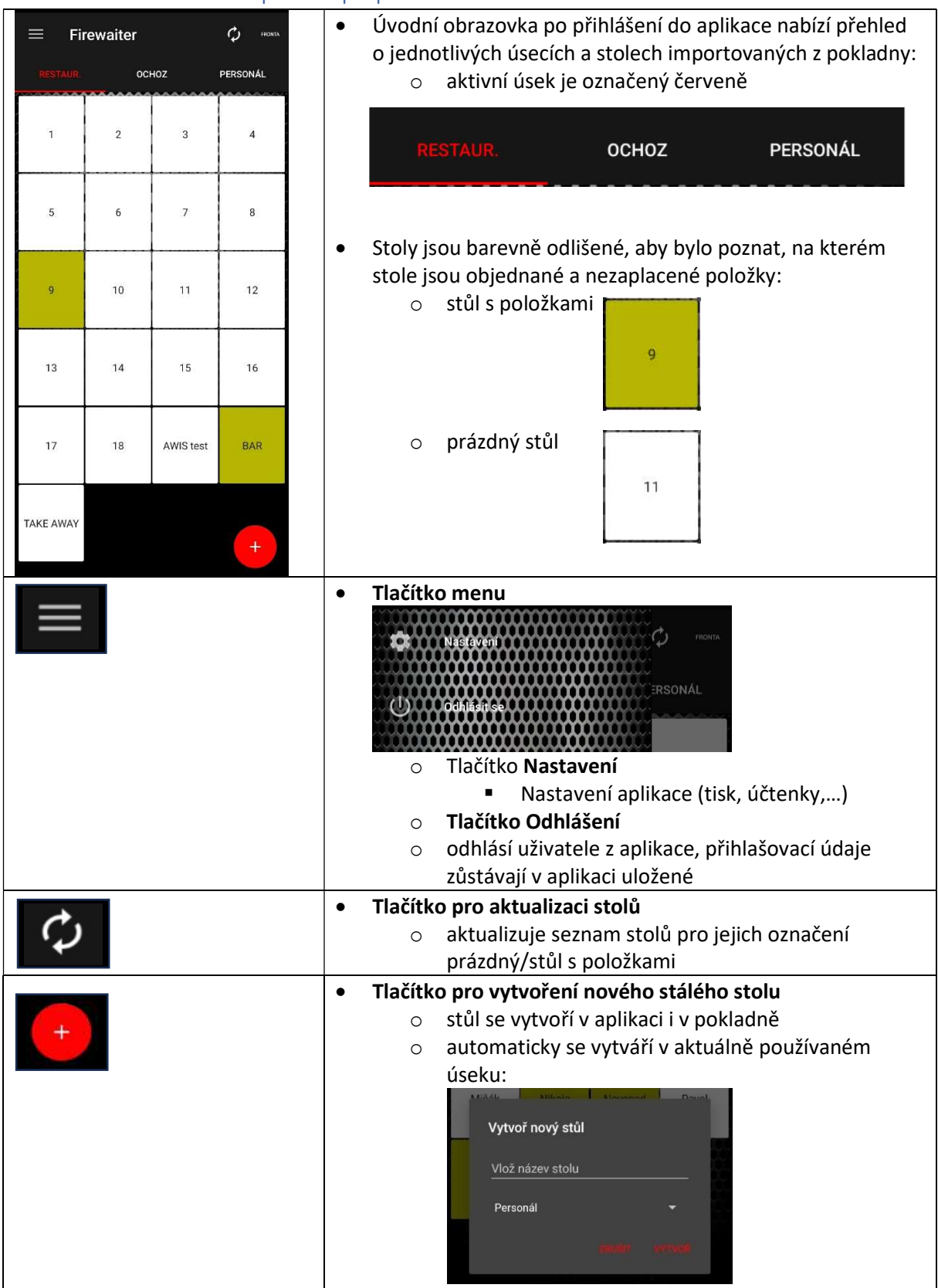

| <ul> <li>o vytvoření stolu je uživatel informován v dialogu:</li> </ul> |
|-------------------------------------------------------------------------|
| Informace<br>Stul byl vytvořen s id: 42                                 |
|                                                                         |

### 3.2. Menu Nastavení

| ← Nastavení       | <ul> <li>Slouží k nastavení aplikace podle požadavků<br/>uživatele</li> </ul> |
|-------------------|-------------------------------------------------------------------------------|
| Obecné nastavení  |                                                                               |
| 🔁 Tisk            |                                                                               |
| Platební terminál |                                                                               |
| O Aplikaci        |                                                                               |

# 3.2.1 Obecné nastavení

| ÷ | 🔅 Obecné nastavení                                                                      | • • | Slučovat položky<br><ul> <li>Aktivací této volby se budou souhlasné</li> </ul>                                  |
|---|-----------------------------------------------------------------------------------------|-----|----------------------------------------------------------------------------------------------------|
|   | Slučovat položky<br>Sloučí se stejné položky do jednoho<br>záznamu s navýšením množství |     | položky slučovat do jednoho řádku v účtu<br>s násobkem kusů                                                     |
|   | Manažerské nastavení                                                                    |     | <ul> <li>Pro tisk objednávek do kuchyně z kasy musí<br/>být tato volba vypnutá (defaultní nastavení)</li> </ul> |
|   | Manažerské nastavení 🥼 🧶                                                                | •   | Manažerské potvrzení                                                                                            |
|   | Měna                                                                                    |     | <ul> <li>Volby jsou dostupné po zadání<br/>manažerského hesla</li> </ul>                                        |
|   | Vyberte měnu pro zobrazení                                                              | • 1 | Měna                                                                                                    |
|   | €                                                                                       |     | <ul> <li>Vyberte měnu pro zobrazení</li> </ul>                                                                  |
|   | Naetavit kurz                                                                           |     | <ul> <li>Nastavené sekundární měny pro</li> </ul>                                                               |
|   | 24                                                                                      |     | přepočet částky k zaplacení – částka                                                                            |
|   |                                                                                         |     | se zobrazuje v aplikaci, v pokladně                                                                             |
|   | Nastavit zaokrouhlení na X desetinných<br>2                                             |     | se účet uzavírá vždy v Kč                                                                                       |
|   |                                                                                         |     | • Nastavit kurz                                                                                                 |
|   | Stoly                                                                                   |     | <ul> <li>Kurz pro přepočet, zadává se<br/>číselná hodnota</li> </ul>                                            |
|   | Přesun položek                                                                          |     | <ul> <li>Nastavit zaokrouhlení na X desetinných</li> </ul>                                                      |
|   | Možnost přesunu položek mezi účty                                                       |     | míst                                                                                                    |
|   |                                                                                         |     | <ul> <li>Pro zobrazení v aplikaci</li> </ul>                                                                    |
|   |                                                                                         | • 9 | Stoly – přesun položek                                                                                          |
|   |                                                                                         |     | <ul> <li>Povolení přesunu položek mezi účty</li> </ul>                                                          |

## 3.2.2 Nastavení tisku

| 4 👼 Tisk                               | Tisknout účtenky                                                  |
|----------------------------------------|-------------------------------------------------------------------|
|                                        | <ul> <li>aktivace tisku účtenek</li> </ul>                        |
| Tiskárna účtenek                       | Vyberte tiskárnu                                                  |
| Tisknout účtenky?                      | <ul> <li>Pro tisk na terminálu s integrovanou</li> </ul>          |
|                                        | tiskárnou zvolte Tisk na tomto terminálu                          |
| Komunikační protokol                   | <ul> <li>Pro tisk na přenosné Bluetooth tiskárně</li> </ul>       |
|                                        | zvolte Tisk přes Bluetooth                                        |
| Vyberte tiskárnu                       | IP adresa tiskárny                                                |
|                                        | <ul> <li>Nastavení pro tisk přes síťovou tiskárnu</li> </ul>      |
| Vyberte bluetooth tiskárnu             | Vytisknout logo                                                   |
|                                        | <ul> <li>Tisk nastaveného loga na účtence</li> </ul>              |
| IP adresa tiskarny                     | <ul> <li>Je podporovaný formát BMP, logo musí být</li> </ul>      |
|                                        | uložené v zařízení                                                |
|                                        | Hlavička účtenky                                                  |
| Logo                                   | <ul> <li>Textové pole pro nastavení hlavičky účtenky</li> </ul>   |
|                                        | Zápatí účtenky                                                    |
| Hlavička účtenky                       | <ul> <li>Textové pole pro nastavení zápatí účtenky</li> </ul>     |
|                                        | Zobrazit DPH na účtence                                           |
| Zápatí účtenky                         | <ul> <li>Tiskne se rozpad DPH pro jednotlivé sazby</li> </ul>     |
|                                        | DPH dle nastavení položek ceníku                                  |
| Zobrazit DPH na uctence                | Tisknout dvakrát                                                  |
|                                        | <ul> <li>Pro tisk účtenky 2x</li> </ul>                           |
|                                        | • Šířka papíru                                                    |
| Šířka papíru                           | <ul> <li>Pro tisk na terminálu se nastavuje 60mm</li> </ul>       |
|                                        | <ul> <li>V případě tisku na jiné tiskárně nastavte dle</li> </ul> |
| Aktivovat řezačku na konci účtenky 🛛 📈 | šířky kotoučku v tiskárně                                         |

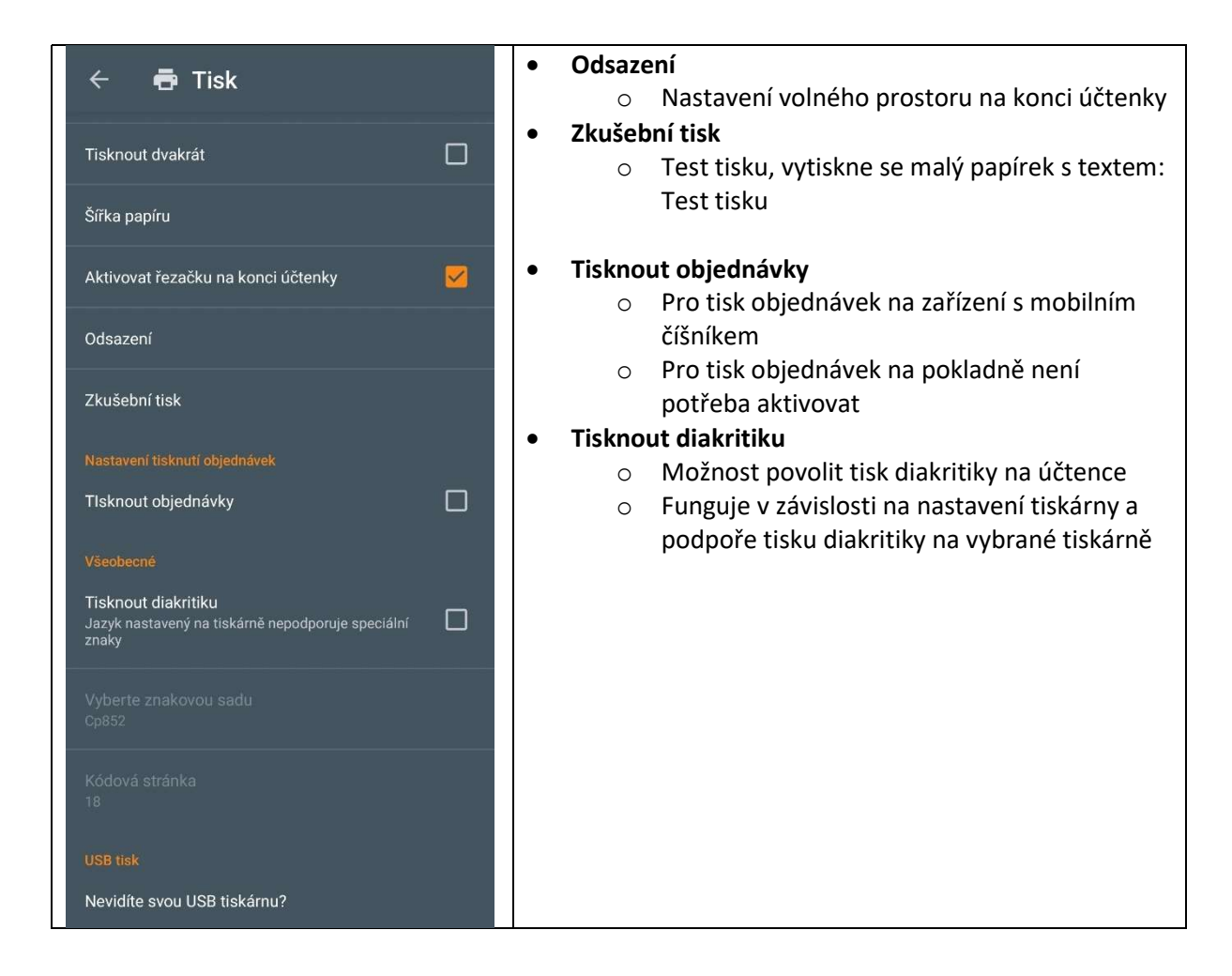

### 3.2.3 Nastavení platebního terminálu

| 🔶 🗖 Dlatabrí tarminál            | Používat platební terminál                                         |
|----------------------------------|--------------------------------------------------------------------|
|                                  | <ul> <li>aktivace možnosti používat platební terminál</li> </ul>   |
| Používat platební terminál       | IP adresa platebního terminálu                                     |
|                                  | <ul> <li>Nastavení IP adresu pro propojení platební</li> </ul>     |
| IP adresa platebního terminálu   | terminálu se zařízením                                             |
|                                  | Vybrat typ terminálu                                               |
| Vybrat typ terminálu             | <ul> <li>na výběr jsou možnosti:</li> </ul>                        |
|                                  | <ul> <li>Global Payment GP TOM (přes</li> </ul>                    |
| Nastavení Viva Wallet ID         | aplikaci GP TOM v zařízení)                                        |
| Tisk pout styrzopku po terminálu | <ul> <li>VivaWallet: Terminal (přes fyzický</li> </ul>             |
|                                  | terminál od VivaWallet)                                            |
| Dialog pro zadání dýška 🗸 🗸 🗸    | <ul> <li>VivaWallet: TapOnPhone (přes</li> </ul>                   |
|                                  | aplikaci VivaWallet v zařízení)                                    |
|                                  | Nastavení VivaWallet ID                                            |
| Vybrat typ terminálu             | <ul> <li>Pouze při výběru platebního VivaWallet:</li> </ul>        |
| O None                           | Terminal                                                           |
| D Global Payment - GP Tom        | <ul> <li>Dialog pro zadání dýška</li> </ul>                        |
|                                  | <ul> <li>Tato volba je funkční jen při výběru terminálu</li> </ul> |
|                                  | Global Payment - GP TOM a umožňuje zadat                           |
| VivaWallet: TapOnPhone           | dýško k platbě v aplikaci GP TOM                                   |
| ZRUŠIT                           |                                                                    |
|                                  |                                                                    |

# 4.0. Práce s aplikací FireWaiter

### 4.1. Přidání položky do účtu

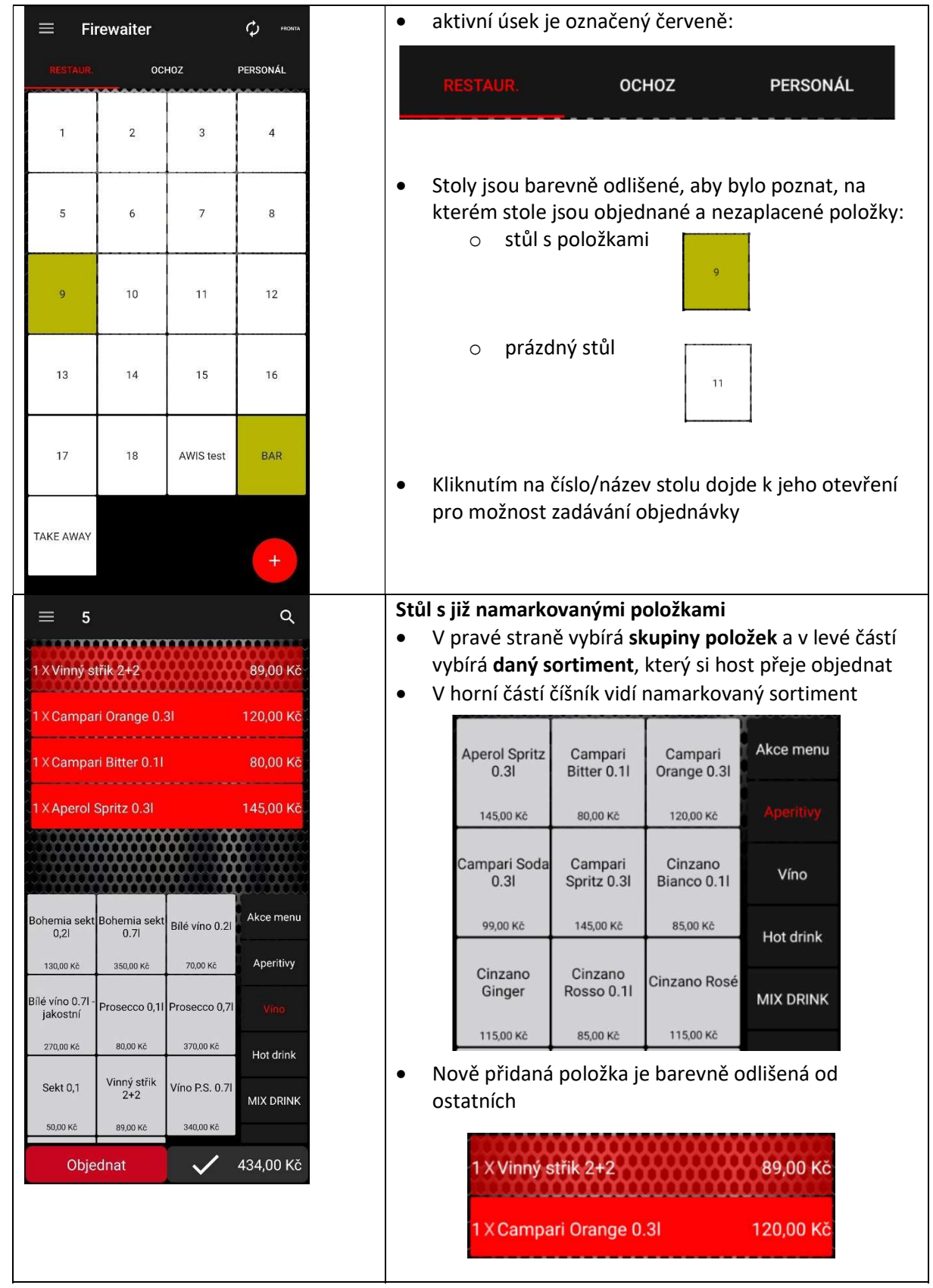

|                                                                                             | Prázdný stůl bez položek                                                                                                    |
|---------------------------------------------------------------------------------------------|----------------------------------------------------------------------------------------------------|
| E 5 Q                                                                                       | • V pravé straně vybírá skupiny položek a v levé částí vybírá daný sortiment, který si host přeje objednat          Aperol Spritz       Campari       Campari         0.31       Bitter 0.11       Orange 0.31         145,00 Kč       80,00 Kč       120,00 Kč         Qampari Soda       Campari       Víno         99,00 Kč       145,00 Kč       85,00 Kč         115,00 Kč       85,00 Kč       Hot drink         115,00 Kč       85,00 Kč       MIX DRINK |
| Cinzano<br>Ginger Rosso 0.11<br>115,00 Kč 85,00 Kč 115,00 Kč MIX DRINK<br>Objednat 0,000 Kč |                                                                                                    |
| Objednat                                                                                    | <ul> <li>Tlačítko <b>Objednat</b> slouží k <b>odeslaní = objednání</b> nově přidaných položek do účtu</li> <li>Po odeslání objednávky se aplikace vrátí na přehled všech účtů v daném úseku</li> </ul>                                                                                                    |
| 774,00 Kč                                                                                   | <ul> <li>Tlačítko Zaplatit slouží k vyvolání dialogu pro<br/>zaplacení účtu</li> <li>Pokud do účtu s položkami přidáte novou položku,<br/>bude toto tlačítko neaktivní dokud nedojde<br/>k odeslání položek pomocí tlačítka Objednat a znovu<br/>otevření daného stolu</li> </ul>                                                                                                    |

### 4.2. Odebrání položky z účtu

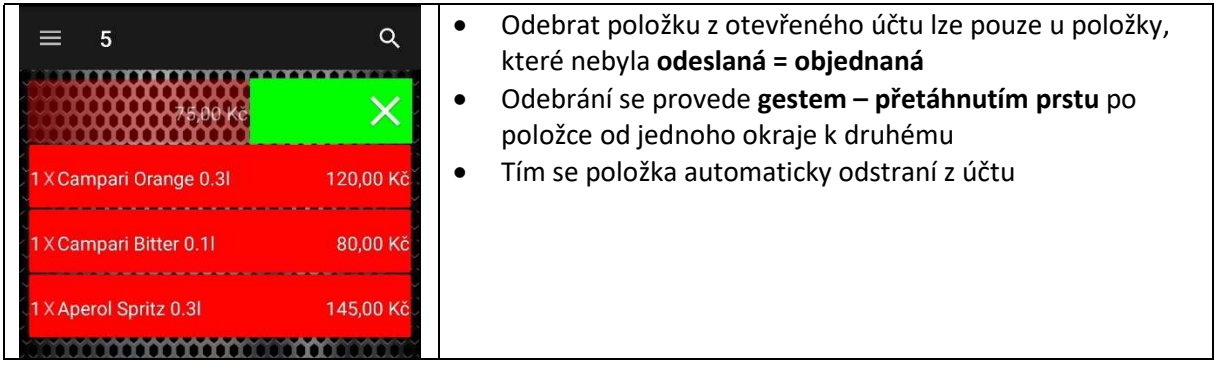

#### 4.3. Další možnosti práce s položkou

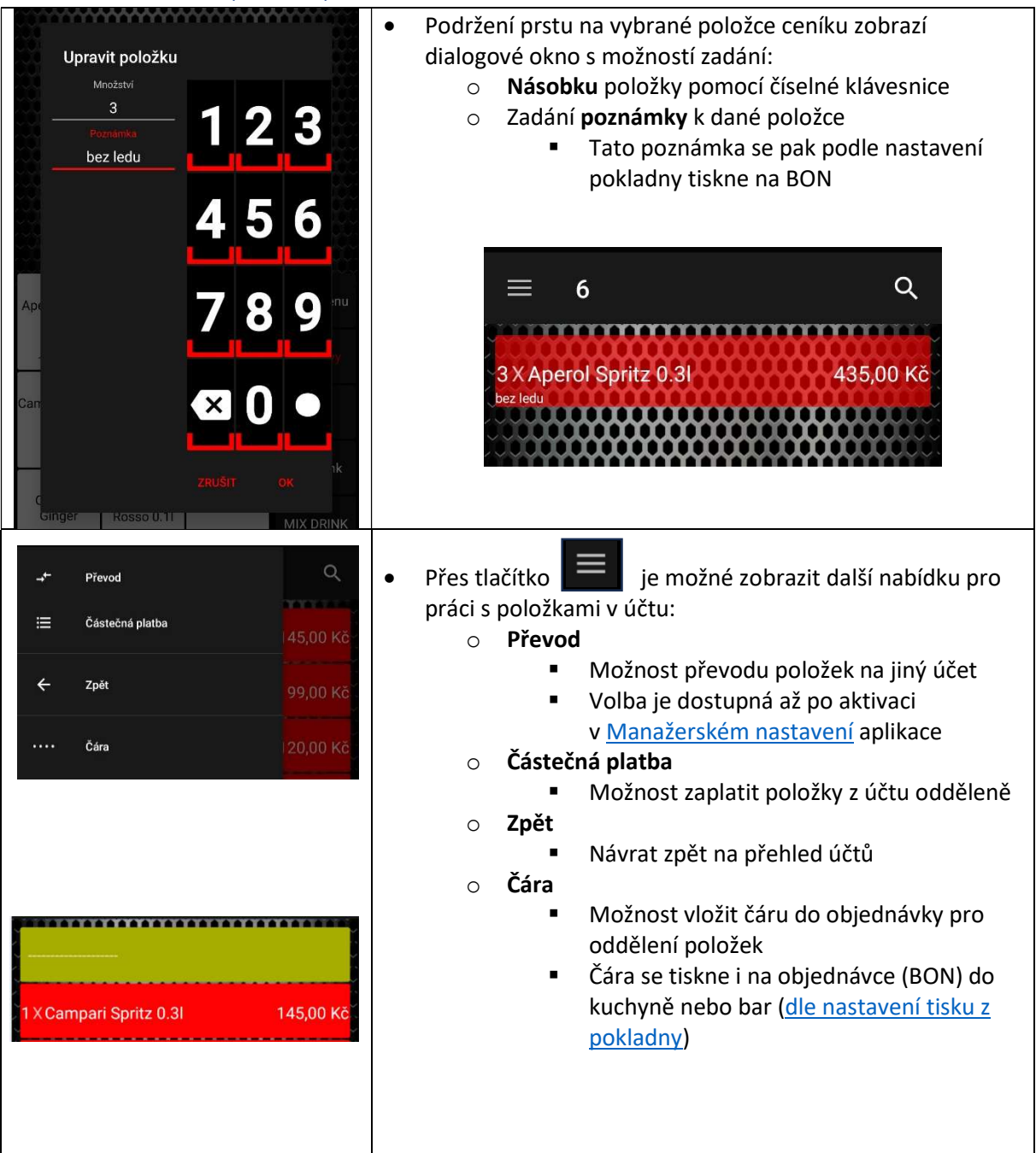

### 4.4. Zobrazení objednávky v pokladně AWIS

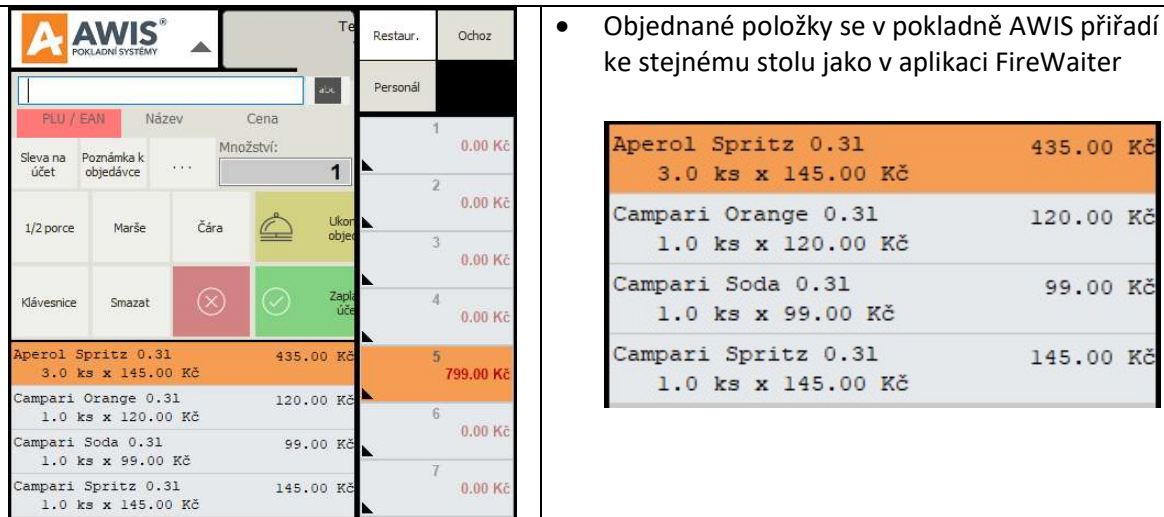

### 4.5. Tisk objednávek (BON) z pokladny AWIS

| 14.03.2025 07:35:59<br>Ucet: 5<br>Vystavil: sef       |                                     | •  | Po příjmu objednávky z aplikace FireWaiter do<br>pokladny se <b>vytiskne objednávka (BON)</b><br>Objednávka se tiskne <b>vč. zadané poznámky</b> |
|-------------------------------------------------------|-------------------------------------|----|----------------------------------------------------------------------------------------------------|
| Mnoz Nazev                                            |                                     |    |                                                                                                    |
| 3.00 Aperol Spritz 0.3I<br>bez ledu                   |                                     |    |                                                                                                    |
| 1.00 Campari Or<br>1.00 Campari So<br>1.00 Campari Sp | ange 0.3l<br>oda 0.3l<br>oritz 0.3l | •  | Tisk BONů se řídí <b>nastavením tisku objednávek<br/>v AW Office</b> podle Vybraných skupin pro tisk<br>objednávek                               |
| Název (kuchyň, bar) Tiskárna                          |                                     |    | Vybrané skupiny pro tisk objednávek                                                                                                    |
| Bar                                                   | USB003:XP-80                        | C! | Aperitivy, Hot drink, Káva, Kupóny, Lik                                                                                                    |
| Kuchyne USB003:XP-80                                  |                                     |    | Akce menu, Bez. Saláty., Denní menu,                                                                                                    |

#### 4.6. Přesun/převod položek mezi účty

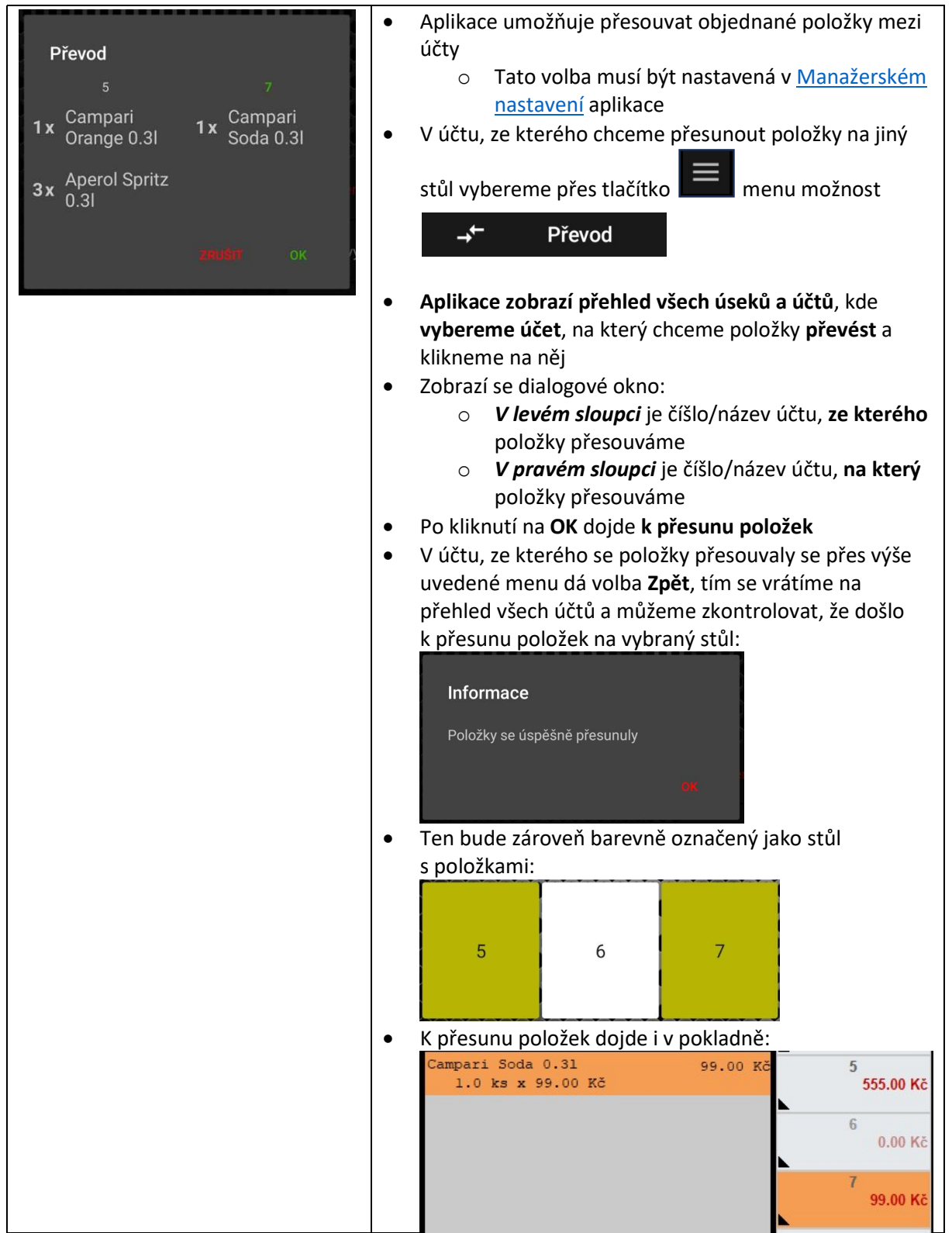

### 4.7. Zaplacení účtu v aplikaci FireWaiter

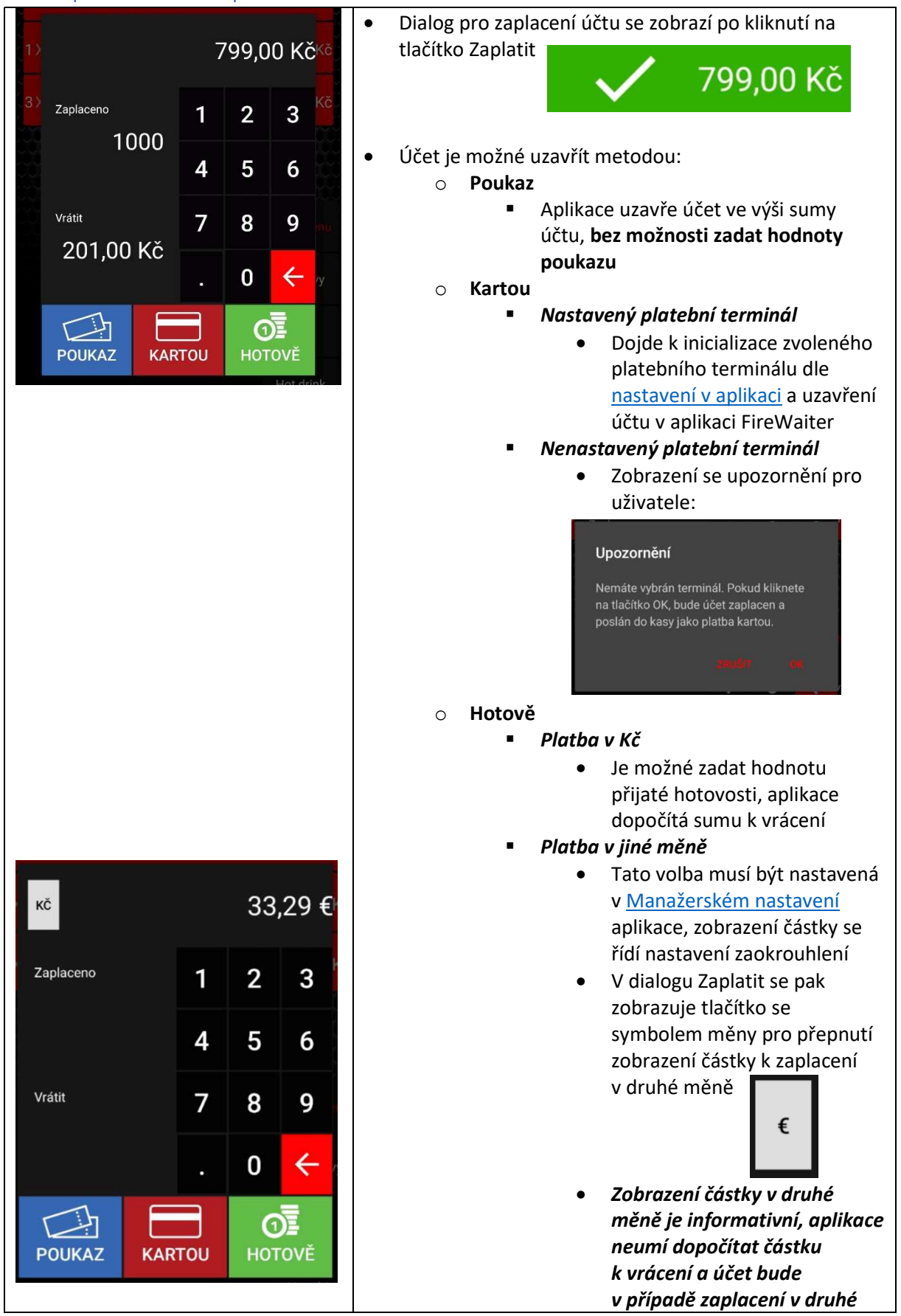

|                             | <ul> <li>měně v pokladně zaúčtovaný v Kč</li> <li>Na účtenku z aplikace<br/>FireWaiter se tiskne suma účtu<br/>v druhé měně (jako informace<br/>pro zákazníka o výši úhrady<br/>v druhé měně)</li> </ul> |
|-----------------------------|----------------------------------------------------------------------------------------------------|
| Čáctočná platha             | <ul> <li>Delší podržení tlačítka Zaplatit zobrazí dialog pro<br/>Částečnou platbu účtu:</li> </ul>                                                                                                    |
|                             | $\sim$ V levé části se zobrazují položky z účtu kliknutí                                                                                                    |
|                             | na položku dojde k jejímu přesunu do pravé                                                                                                    |
| 1x Soda 0.3l 1x Spritz 0.3l | části K zaplacení                                                                                                    |
| Compori                     | <ul> <li>Po kliknutí na OK se zobrazí dialogové okno</li> </ul>                                                                                                    |
| 1x Orange 0.3I              | pro zaplacení s částkou odpovídající vybraným                                                                                                    |
|                             | položkám:                                                                                                    |
| 3x Aperol Spritz<br>0.3l    | د 145,00 Kč                                                                                                    |
| TRUŠU OK                    | Zaplaceno 1 2 3                                                                                                    |
|                             | 4 5 6                                                                                                    |
|                             | vrásti <b>7</b> 80                                                                                                    |
|                             |                                                                                                    |
|                             |                                                                                                    |
|                             | POUKAZ KARTOU HOTOVĚ                                                                                                    |
|                             | <ul> <li>Po zaplacení částečné platby zobrazí aplikace</li> </ul>                                                                                                    |
|                             | přehled všech účtů v daném úseku                                                                                                    |

# 4.8. Uzavření účtu v pokladně AWIS

|   |               |                | <ul> <li>V po<br/>by r<br/>do j</li> <li>Uza<br/>Stat<br/>účtů</li> </ul> | okladně s<br>ušil uživa<br>iného úči<br><b>vřené úč</b><br>istiky – Z<br>ù uzavřen | e účet uz<br>itele pokl<br>tu<br><b>ty</b> přes a<br>obrazit ti<br>iých v po | avře aut<br>adny AW<br>plikaci Fin<br>ržbu smě<br>kladně ze | omaticky<br>/IS při zao<br>reWaiter<br>ny <b>odliše</b><br>elenou ba | r, n<br>dáv<br>jso<br>e <b>né</b><br>arve | a p<br>vár<br>ou<br>bi<br>ou | οοz<br>1 μ<br>ν μ<br><b>are</b> | zad<br>polo<br>pře<br>evn | í, aniž<br>ožek<br>hledu<br>i <b>ě</b> od |
|---|---------------|----------------|---------------------------------------------------------------------------|------------------------------------------------------------------------------------|------------------------------------------------------------------------------|-------------------------------------------------------------|----------------------------------------------------------------------|-------------------------------------------|------------------------------|---------------------------------|---------------------------|-------------------------------------------|
|   | Otevření účtu | Zaplacení účtu | Název účtu                                                                | Tržba                                                                              | Hotovost                                                                     | Hotovost                                                    | Bezhotov                                                             | S.,                                       | S.,                          | S.,                             | S.,                       | Zákaz                                     |
| Г | 08:12 (14.03) | 09:07 (14.03)  | 5                                                                         | 2332.00                                                                            | 2332.00                                                                      | 0.00                                                        | 0.00                                                                 | 00                                        | 00                           | 00                              | 00                        | 0.00                                      |
| 1 | 10:26 (13.10) | 10:10 (14.03)  | BAR                                                                       | 774.00                                                                             | 774.00                                                                       | 0.00                                                        | 0.00                                                                 | 00                                        | 00                           | 00                              | 00                        | 0.00                                      |
| - | 09:08 (14.03) | 09:46 (14.03)  | 5                                                                         | 145.00                                                                             | 145.00                                                                       | 0.00                                                        | 0.00                                                                 | 00                                        | 00                           | 00                              | 00                        | 0.00                                      |
| Г | 09:08 (14.03) | 10:09 (14.03)  | 5                                                                         | 555.00                                                                             | 555.00                                                                       | 0.00                                                        | 0.00                                                                 | .00                                       | .00                          | 00                              | 00                        | 0.00                                      |
| Г | 08:22 (14.03) | 10:09 (14.03)  | 7                                                                         | 99.00                                                                              | 0.00                                                                         | 0.00                                                        | 99.00                                                                | .00                                       | 00                           | 00                              | .00                       | 0.00                                      |
|   |               |                | Platby kartou (záka                                                       | 0.00                                                                               |                                                                              |                                                             |                                                                      |                                           |                              |                                 |                           |                                           |
|   |               |                | Bonus                                                                     | 0.00                                                                               |                                                                              |                                                             |                                                                      |                                           |                              |                                 |                           |                                           |
|   |               |                | Tržba celkem                                                              | 3905.00                                                                            | 3806.00                                                                      | 0.00 (0 Kč)                                                 | 99.00                                                                |                                           | 00                           | 00                              | 00                        | 0.00                                      |
|   |               |                | Rozvoz                                                                    | 0                                                                                  |                                                                              |                                                             |                                                                      |                                           |                              |                                 |                           |                                           |
|   |               |                | Vklad/Výběr                                                               | 0.00                                                                               |                                                                              |                                                             |                                                                      |                                           |                              |                                 |                           |                                           |
|   |               |                | Storno                                                                    | 0.00                                                                               |                                                                              |                                                             |                                                                      |                                           |                              |                                 |                           |                                           |
|   |               |                | Sleva                                                                     | 0.00                                                                               |                                                                              |                                                             |                                                                      |                                           |                              |                                 |                           |                                           |
|   |               |                | Vratka                                                                    | 0                                                                                  |                                                                              |                                                             |                                                                      |                                           |                              |                                 |                           |                                           |
|   |               |                | Vráceno na sklad                                                          | 0                                                                                  |                                                                              |                                                             |                                                                      |                                           |                              |                                 |                           |                                           |
|   |               |                | Přesuny v účtech                                                          | 99                                                                                 |                                                                              |                                                             |                                                                      |                                           |                              |                                 |                           |                                           |